## Create a direct descendants GEDCOM file using RootsMagic Essentials (free version)

| Open RootsMagic Essentials.<br>Open the desired RootsMagic file (*.rmgc)<br>if it did not automatically open.<br>To begin the export, click <b>File</b> in the menu<br>and select <b>Export</b>                                           | Welcome to RootsMagic   X     Welcome to RootsMagic   Please select the version of the software you wish to use     Image: RootsMagic Essentials - Free Version   RootsMagic Essentials - Free Version     RootsMagic Essentials is a free version of the software that offers many core features found in the full RootsMagic program. You may purchase the full version at any time.     Image: RootsMagic 7 Full Version   You can purchase RootsMagic 7 Full Version     You can purchase RootsMagic 7 - Full Registered Version   If you have already purchased this program, you need to enter your registration information to unlock the full version.                                                                                                    |
|----------------------------------------------------------------------------------------------------|----------------------------------------------------------------------------------------------------|
| In the "People to export" dropdown list, select <b>"Select from list"</b>                                                                                                    | GEDCOM Export                                                                                                    |
| In the Select People dialog box, find and<br>select the distant ancestor from whom you<br>want to export all descendants.<br>In this example, Timothy Day has been<br>selected. It will only be his descendants<br>that will be exported. | Select People   * -    ×     Select People   Individual information   Image: Select People     Mark group   Image: Select People   Individual information   Image: Select People     Name   Born   Died   Individual information   Image: Select People     Name   Born   Died   Individual information   Image: Select People     DAY, Thomas She   2017   DAY, Thurston P   Parents   Date   Details     DAY, Thurston P   1947   Born   1653 Gloucester, Essex, MA     DAY, Timothy   1653 1723   Born   Parents   Anthony DAY and Susanna MATCHETT     DAY, Timothy   1653 1723   Death   8 Apr 1723 Gloucester, Essex, MA     DAY, Timothy   1680 1757   DAY, Timothy   1680 1757     DAY, Timothy   1923 1826   Family members   Go to selected person     Spouses & Children   Sp-Ohoebe WILDES   Spouses & Children   Arrimothy DAY     DAY, Vera M.   BA3   Spouses & Children   Arrimothy DAY   Arrimothy DAY     DAY, Walter   1863   Arrimothy DAY   Arrimothy DAY   Arrimothy DAY   Arrimothy DAY |

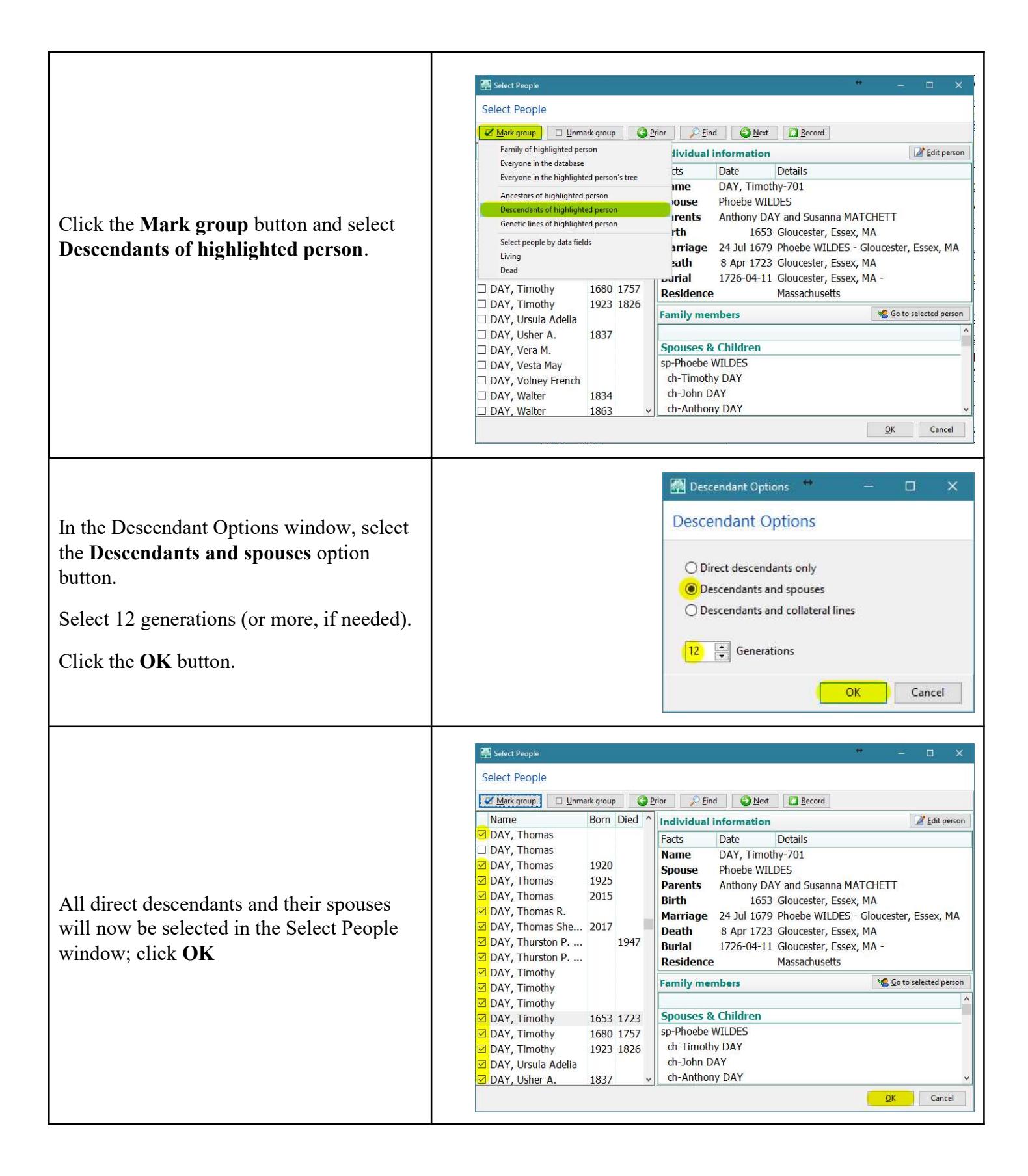

|                                                                                                    | GEDCOM Export ** - C ×<br>GEDCOM Export                                                                                                    |
|----------------------------------------------------------------------------------------------------|----------------------------------------------------------------------------------------------------|
| At the GEDCOM Export window, select<br>the <b>Privatize living people</b> checkbox.<br>Select <b>Full name</b> from the "Names"<br>dropdown list.<br>Select <b>Don't print facts</b> from the "Facts"<br>dropdown list.<br>Click the <b>OK</b> button | People to export     Select from list     Data to export     Notes     Sources     LDS information     Addresses     To-Do tasks     Research logs     Multimedia links     Correspondence log     Note formatting (bold, etc)     Extra details (RM specific)                                                                                                    |
| In the Save As dialog box, navigate to a                                                                                                    | OK   Cancel                                                                                                    |
| location in which to save the GEDCOM<br>file.<br>Enter a filename, and click the <b>Save</b><br>button.                                                                                                    | Brother MFC-*   Day-stephal_our-szent.ged   0/3/2017 9:19 AW   FTW GE     DNAgedcon *   Timothy Day descendants.ged   5/21/2017 6:52 AM   FTW GE     Day-Stephan_05-17-2017.ged   5/21/2017 6:52 AM   FTW GE     Day-Stephan_05-17-2017.ged   5/21/2017 6:52 AM   FTW GE     Day-Stephan_05-17-2017.ged   5/21/2017 6:52 AM   FTW GE     Day-Stephan_05-17-2017.ged   3/23/2017 7:14 AM   FTW GE     Jobes-Bachelor_03-23-2017.ged   3/23/2017 2:16 PM   FTW GE     jobes-seevers.ged   3/23/2017 2:17 PM   FTW GE     Day-Stephan 03-18-2017_privatized.GED   3/18/2017 2:56 PM   FTW GE     Day-Stephan 03-18-2017_not-orivate.acd   3/18/2017 2:56 PM   FTW GE     Day-Stephan 03-18-2017_not-orivate.acd   3/18/2017 2:56 PM   FTW GE     Save as type:   GEDCOM files (*.ged)       Hide Folders   Save   Save   Cancel |